## School Fundraising / School Event Program

## How to Submit a Financial Statement

Version 1.0 Updated 11/03/2020

> Juehann Shen [Email address]

After an event request has been approved and fundraising event has been held and completed, Parent organization officers are required to login to the School Fundraising website to submit the fundraising event financial statement.

- 1. Locate the fundraising event with approved status.
- 2. Click "View/Submit Financial Statement" button.

| My Applicat                  | ions                |             |                               |                           |                          |                         |                   |                              |                 |                      |          |                        |
|------------------------------|---------------------|-------------|-------------------------------|---------------------------|--------------------------|-------------------------|-------------------|------------------------------|-----------------|----------------------|----------|------------------------|
| Local District Ce            | ntral, East, NorthE | ast, NorthW | /est, South, West 🕶           | change                    |                          |                         |                   |                              |                 |                      |          |                        |
| New application              | Export              |             |                               |                           |                          |                         |                   |                              |                 |                      |          |                        |
| School name or               | cost center         |             | Se                            | arch                      |                          |                         |                   |                              |                 |                      |          |                        |
|                              |                     |             |                               |                           |                          |                         |                   |                              |                 |                      |          |                        |
|                              |                     |             |                               |                           |                          |                         |                   |                              | Approval        |                      |          |                        |
| School                       | Title               | Sponsor     | PTA/PTO/Booster<br>Legal Name | RCT or IRS FEIN<br>Number | Event Date               | Submitted               | Requester         | CRD.<br>Financial<br>Manager | Risk<br>Finance | Leasing<br>Operation | Status   |                        |
| BANNING<br>SH(1852901)       | fdbzdf              | Club        |                               |                           | 4/9/2019 -<br>4/16/2019  | 4/16/2019<br>8:25:48 AM | VIVEK<br>THOMAS   | ~                            | n/a             | n/a                  | Approved | View /<br>Submit       |
|                              |                     |             |                               |                           |                          |                         |                   |                              |                 | 0                    |          | Financial<br>Statement |
| MARQUEZ SH<br>HPIAM(1886601) | 123123              | Booster     | 234                           | 234                       | 3/31/2019                | 3/26/2019<br>2:39:11 PM | TAMARA<br>SIMMONS | ×<br>comments                | n/a             | n/a                  | Rejected | View /Edit             |
| LEICHMAN<br>CPTC(1190801)    | Unoriginal          | ASB         |                               |                           | 3/12/2019 -<br>7/1/2020  | 3/25/2019<br>1:13:51 PM | 6000001546        | *                            | n/a             | n/a                  | Approved | View /<br>Submit       |
|                              |                     |             |                               |                           |                          |                         |                   |                              |                 |                      |          | Statement<br>0         |
| LEICHMAN<br>CPTC(1190801)    | Title title         | ASB         |                               |                           | 3/12/2019 -<br>3/11/2019 | Not<br>Submitted        | HYOJOON<br>KIM    | pending                      | n/a             | n/a                  | Canceled | View                   |
| LEICHMAN<br>CPTC(1190801)    | Draft               | Booster     |                               |                           | 3/11/2019 -<br>3/12/2019 | 1/1/0001<br>12:00:00 AM | VIVEK<br>THOMAS   | pending                      | n/a             | n/a                  | Canceled | View                   |
| HARVARD                      | Kids<br>Community   | PTA/PTO     | Harvard Elem<br>School PTA    | 6789                      | 1/1/0001                 | Not<br>Submitted        | JUEHANN<br>SHEN   | pending                      | n/a             | n/a                  | Draft    | View /Edit             |

- 3. Scroll down to the bottom of the event, click "Click here for template" button to download the financial statement template. Fill out and complete required information on the excel spreadsheet template (FRONT and BACK worksheets) and save it in your computer.
- 4. Print out the completed template and collect required signatures. Scan the financial statement (FRONT and BACK worksheets) with signatures into electronic document.
- 5. Log back to the School Fundraising system, locate and select the fundraising event. At the bottom of the event, click "Choose File" and select your scanned financial statement document with signatures from step 4 above. Click "Upload" to upload the scanned financial statement document to the event.
- 6. Fill out "Total Sales" and "Total Expenses" on the screen. The Total Profit will be calculated automatically by the application.
- 7. "ASB Share", "Club Share", and "PTA/PTO Share" will also be calculated automatically by the application.
- 8. Enter or provide any comments in the "Notes" text area, if necessary.
- 9. Click "Save" to save financial data you entered in above steps 6-8.

| (M) (A) (A) School Fundraising                                                                                     | /School Event                  | Applications       | Parent Organizatio     | n Approve i     | request     | Report            |
|----------------------------------------------------------------------------------------------------|--------------------------------|--------------------|------------------------|-----------------|-------------|-------------------|
| Program                                                                                                    | ,                              | Need Help?         | juehann.shen           | )               |             |                   |
|                                                                                                    |                                |                    |                        |                 |             | G Select Language |
|                                                                                                    | Stu                            | dent Rody E        | inance Section         |                 |             |                   |
| Request for Auth                                                                                                   | orization - Se                 | econdary Sc        | hools, DACE Sc         | hools, PTA      | /PTO S      | econdary          |
| Sponsor*                                                                                                    | ASB(Student Body)              | Club O PTA         | O PTO O Cooperative(A  | SB & PTA) 🛛 Coo | perative(AS | B & PTO)          |
| The Student Body Of*                                                                                               | Organization(Register          | ed) Name           | RCT Number or IRS FEIN | Number          | PTA/PTO     | Telephone         |
| BANNING SH                                                                                                    |                                |                    |                        |                 |             |                   |
| Title of Fundraiser*                                                                                               |                                |                    | Contact Email Address  |                 | Contact P   | hone Number       |
| fdbzdf                                                                                                    |                                |                    |                        |                 |             |                   |
| $\sim$                                                                                                    |                                |                    |                        |                 |             |                   |
|                                                                                                    |                                |                    |                        |                 |             |                   |
|                                                                                                    |                                |                    |                        |                 |             |                   |
| Approval - CFM                                                                                                    | Approved by HYOJOC<br>Comments | ON KIM 7/29/2020 9 | :47:17 AM              |                 |             |                   |
|                                                                                                    |                                |                    |                        |                 |             |                   |
|                                                                                                    |                                |                    |                        |                 |             |                   |
|                                                                                                    |                                |                    |                        |                 |             |                   |
| (Financial Statements)                                                                                             |                                | · · · _ · · ·      |                        |                 |             |                   |
|                                                                                                    |                                |                    |                        |                 |             |                   |
| Total Sales*                                                                                                    | Total Expenses*                |                    | Total Profit           | 0               |             |                   |
| 0                                                                                                    | 0                              |                    | 0.00                   |                 |             |                   |
| ASB Share (50%)                                                                                                    | Club Share (50%)               |                    | PTA/PTO Share (0%)     | _7              |             |                   |
| 0.00                                                                                                    | 0.00                           |                    | 0.00                   |                 |             |                   |
| Notes                                                                                                    |                                |                    |                        |                 |             |                   |
|                                                                                                    |                                |                    |                        |                 |             |                   |
|                                                                                                    |                                |                    |                        |                 |             |                   |
|                                                                                                    |                                | 3                  |                        |                 |             | ĥ                 |
| Please upload the financial statement (Clic                                                                        | ck here for template)          | 3                  |                        |                 |             |                   |
| Please upload the financial statement (Clic<br>Choose File No file chosen                                          | tk here for template)          | 3                  |                        |                 |             |                   |
| Please upload the financial statement (Cliu<br>Choose File No file chosen<br>Upload 5                              | ik here for template)          | 3                  |                        |                 |             | 9                 |
| Please upload the financial statement (Cli<br>Choose File No file chosen<br>Upload 5                               | k here for template)           | 3                  |                        |                 |             | 9<br>Save         |
| Please upload the financial statement (Cli<br>Choose File No file chosen<br>Upload 5                               | k here for template)           | 3                  |                        |                 |             | 9<br>Save         |
| Please upload the financial statement (Cli<br>Choose File No file chosen<br>Upload 5<br>Return to application list | k here for template)           | 3                  |                        |                 | •           | 9<br>Save         |

| <b>Financial Statement FRONT</b> | worksheet screenshot |
|----------------------------------|----------------------|
|----------------------------------|----------------------|

|                                                 |                 | 1               | LOS ANGELES UNI      | FIED SCHOOL DIS | STRICT      | School Te             | l.#:     |  |
|-------------------------------------------------|-----------------|-----------------|----------------------|-----------------|-------------|-----------------------|----------|--|
|                                                 |                 |                 | STUDENT BOD          | Y FINANCE SECTI | ON          | Local Distr           | ict:     |  |
|                                                 |                 |                 | FUNDRAISING FI       | NANCIAL STATEN  | <b>JENT</b> | Da                    | ite:     |  |
|                                                 |                 |                 |                      |                 |             |                       |          |  |
|                                                 |                 |                 |                      | School          | (Stud       | ent Body/PTA/F        | PTO)     |  |
| Type of Fund-Raise                              | r               |                 |                      |                 | was h       | eld on (date/s)       |          |  |
|                                                 |                 | Ľ               | VENTORY CONTI        | ROL OF MERCHAN  | NDISE       |                       |          |  |
| . MERCHANDISE A                                 | VAILAI          | BLE FOR SAL     | Æ:                   | <u>Units</u>    | U           | <u>nit Sale Price</u> | Amount   |  |
| ADD                                             |                 |                 |                      |                 |             |                       |          |  |
|                                                 | <b>1</b> . F    |                 | ntory                |                 |             |                       |          |  |
|                                                 | 2. P            | urchases        | ,                    |                 |             |                       |          |  |
|                                                 | 3. 0            | ratis from Ve   | ndor                 |                 |             |                       |          |  |
|                                                 | 4. T            | OTAL            |                      | 0               | x           |                       | \$0.00   |  |
| DEDUCT                                          |                 |                 |                      |                 |             |                       |          |  |
|                                                 | 5. F            | leturns         |                      |                 |             |                       |          |  |
|                                                 | 6. D            | amaged          |                      |                 |             |                       |          |  |
|                                                 | 7. 0            | ratis to Stude  | nt Helpers           |                 |             |                       |          |  |
|                                                 | 8. T            | hefts SS#       |                      |                 |             |                       |          |  |
|                                                 | 9. (            | Other           |                      |                 |             |                       |          |  |
|                                                 | 10. F           | nding Inventor  | ry                   |                 |             |                       |          |  |
|                                                 | 11. т           | OTAL DEDUC      | CTION                | 0               | x           |                       | \$0.00   |  |
| 12 TOTAL UNITS                                  | SOLD            |                 |                      | 0               |             |                       | \$0.00   |  |
| 12. TOTAL UNITS                                 | SOLD            |                 |                      | U               | X           |                       | \$0.00   |  |
| 13. TOTAL SALES                                 | 5 (Brou         | ght from belov  | v)                   |                 |             |                       | \$0.00   |  |
| 14. SHORT/OVER                                  |                 |                 |                      |                 |             |                       | * \$0.00 |  |
| *Explain any differe                            | nces:           |                 |                      |                 |             |                       |          |  |
|                                                 |                 |                 | FINANCIA             | STATEMENT       |             |                       |          |  |
| SALES                                           | a               | From nage ? B   | ack):                | L'OTATEMENT     |             |                       |          |  |
| A Admissions                                    | Sold (          | Brought from    | nage ?)              |                 |             | \$0.00                |          |  |
| R Tavahla Sala                                  | 5010 (1<br>e (1 | Brought from    | page 2)              |                 |             | \$0.00                |          |  |
| C Non-Taxable                                   | Sales ()        | Brought from    | page 2)              |                 |             | \$0.00                |          |  |
| e non-razaore                                   | T               | DTAL SALES      | page 2)              |                 |             | \$0.00                | \$0.00   |  |
|                                                 |                 | JILL SILLS      |                      |                 |             |                       |          |  |
| EXPENSES:                                       |                 |                 |                      |                 |             |                       |          |  |
| 1. Merchandise                                  |                 |                 |                      |                 |             |                       |          |  |
| 2. Uncollected N                                | SF Che          | eks             |                      |                 |             |                       |          |  |
| 3 Prizes                                        | or ene          | ch s            |                      |                 |             |                       |          |  |
| 4 Sales Tay Due                                 | Brong           | tht from Sectio | on R on reverse side | a               |             | \$0.00                |          |  |
| 5. Other                                        | (Droug          | ,               | on D on reverse stat | /               |             | 00.00                 |          |  |
|                                                 | тота            | L EXPENSES      |                      |                 |             |                       | \$0.00   |  |
|                                                 |                 | NET PROFIT      |                      |                 |             |                       | \$0.00   |  |
|                                                 |                 | NET FROM        |                      |                 |             |                       | \$0.00   |  |
|                                                 |                 |                 | DISTRIBUTIO          | N OF NET PROFIT |             |                       |          |  |
|                                                 |                 |                 | DISTRIBUTIO          |                 |             |                       |          |  |
| Student Bod                                     | y %_            |                 | \$                   | PTA/PTO         | %           |                       | s        |  |
| epare within 30 days                            |                 |                 |                      |                 |             |                       |          |  |
| cer the event. Upload a<br>ocuments as a single |                 |                 | Prepared By:         | Print Name      |             | Title                 | Date     |  |
| e, including invoices,                          |                 |                 |                      |                 |             |                       |          |  |
| en submit through the                           |                 |                 |                      |                 |             |                       |          |  |
| nce reviewed & signed                           |                 |                 | Approved By:         | Signatu         | re of Prin  | cipal                 | Date     |  |
| CFM, please print it                            |                 |                 |                      |                 |             |                       |          |  |
| r gour record.                                  |                 |                 | Reviewed Bv:         | Coordinating    | g Financial | Manager               | Date     |  |
| orm No. 37                                      |                 |                 |                      |                 |             |                       |          |  |
|                                                 |                 |                 |                      |                 |             |                       |          |  |
|                                                 |                 |                 |                      |                 |             |                       |          |  |
|                                                 |                 |                 |                      |                 |             |                       |          |  |

|                                                                                                   |                                                                                              |                               | SALES                                                    |                                                                                       |                                       |           |                                              |  |  |
|---------------------------------------------------------------------------------------------------|----------------------------------------------------------------------------------------------|-------------------------------|----------------------------------------------------------|---------------------------------------------------------------------------------------|---------------------------------------|-----------|----------------------------------------------|--|--|
|                                                                                                   |                                                                                              | Refer to items listed         | d on the Request                                         | for Authorization                                                                     |                                       |           |                                              |  |  |
| A. <u>ADMISSION T</u><br>(one of the follo<br>forms must be o<br>Admission Rep<br>Perpetual Ticke | <u>ICKETS SOLD</u><br>owing admission<br>on file at the sch<br>ort, House Cour<br>t Control. | n control<br>ool) Cash<br>nt, | B. <u>TAXAB</u><br>(Do not)<br>BOOK F<br>VENDOI<br>WORKS |                                                                                       |                                       |           |                                              |  |  |
| Number Sold                                                                                       | Price                                                                                        | Amount                        | Activity or ty                                           | pe                                                                                    | Amount of Sales                       |           |                                              |  |  |
|                                                                                                   |                                                                                              |                               | of Item Sold                                             |                                                                                       |                                       | -         | (Incl. Sales Tax)                            |  |  |
|                                                                                                   |                                                                                              | 0.00                          |                                                          |                                                                                       |                                       |           |                                              |  |  |
|                                                                                                   |                                                                                              | 0.00                          |                                                          |                                                                                       |                                       |           |                                              |  |  |
|                                                                                                   |                                                                                              | 0.00                          |                                                          |                                                                                       |                                       |           |                                              |  |  |
|                                                                                                   |                                                                                              | 0.00                          | Total (correct)                                          | itam P on Front)                                                                      |                                       |           |                                              |  |  |
|                                                                                                   |                                                                                              | 0.00                          | Subtract Purc                                            | hases on which                                                                        |                                       |           |                                              |  |  |
|                                                                                                   |                                                                                              | 0.00                          | Sales 1 ax was<br>Section D bel                          | ow                                                                                    |                                       |           |                                              |  |  |
|                                                                                                   |                                                                                              | 0.00                          | Balance of Sa<br>Sales Tax due                           | les subject to Sales                                                                  | Tax                                   |           |                                              |  |  |
| Total (Carry to i                                                                                 | Total (Carry to item A on front:<br>\$ 0.00                                                  |                               |                                                          | then multiply by 9.50 to get taxes due amount<br>by .950 to get the taxes due amount) |                                       |           |                                              |  |  |
|                                                                                                   |                                                                                              |                               | *Carry this an<br>Sales Tax due                          | nount to Expenses-<br>on front                                                        | -                                     |           |                                              |  |  |
|                                                                                                   |                                                                                              |                               | *IMPORTAN<br>Body Ledge                                  | T: Post sales tax d<br>r by making a Journ                                            | ue in the Studer<br>al Entry as follo | nt<br>ows | 1:                                           |  |  |
|                                                                                                   |                                                                                              |                               |                                                          | <ol> <li>Debit: Special S</li> <li>Credit: Sales Ta</li> </ol>                        | sales Account<br>ax Payable           |           |                                              |  |  |
| C. NON-TAXABLE<br>(Do not include )                                                               | SALES<br>Admission Tick                                                                      | ets Sold)                     | D. PURCHAS<br>TAX WA                                     | SES ON WHICH SA<br>S PAID**                                                           | LES                                   |           |                                              |  |  |
|                                                                                                   |                                                                                              |                               |                                                          |                                                                                       |                                       |           | Including Sales                              |  |  |
| Activity or type<br>of Item Sold                                                                  |                                                                                              | Amount                        | Invoice Numb<br>Activity Item                            | er or                                                                                 |                                       |           | Tax Less<br>Common Carrier<br>Or UPS Charges |  |  |
|                                                                                                   |                                                                                              | 0.00                          |                                                          |                                                                                       |                                       |           |                                              |  |  |
|                                                                                                   |                                                                                              | 0.00                          |                                                          |                                                                                       |                                       |           |                                              |  |  |
|                                                                                                   |                                                                                              | 0.00                          |                                                          |                                                                                       |                                       |           |                                              |  |  |
|                                                                                                   |                                                                                              | 0.00                          |                                                          |                                                                                       |                                       |           |                                              |  |  |
|                                                                                                   |                                                                                              | 0.00                          | (List in Sectio                                          | n Babove) T                                                                           | otal                                  | s         |                                              |  |  |
|                                                                                                   |                                                                                              | 0.00                          | items purch                                              | on which sales tax<br>hased for resale on                                             | was paid are def<br>which sales tax   | wa        | ed as<br>is paid                             |  |  |
| Total (Carry to Item                                                                              | C on Front) \$                                                                               | 0.00                          | to the vene<br>included in                               | ior. The total sales<br>Section B above.                                              | from these item                       | ıs n      | nust be                                      |  |  |
|                                                                                                   |                                                                                              |                               |                                                          |                                                                                       |                                       |           |                                              |  |  |

## Financial Statement BACK worksheet screenshot